| WinFrog Device Group:                       |                                                                           |
|---------------------------------------------|---------------------------------------------------------------------------|
| Device Name/Model:                          | SIMULATED                                                                 |
| Device Manufacturer:                        |                                                                           |
| Device Data String(s)<br>Output to WinFrog: | None                                                                      |
| WinFrog Data String(s)<br>Output to Device: | None                                                                      |
| WinFrog .raw Data Record Type(s):           | Transceiver (LBL TRANCEIVER): Type 420<br>Transponder (XPONDER); Type 421 |

### **DEVICE DESCRIPTION:**

Long base line acoustic driver for demonstration and training purposes including LBL calibration. Used to produce simulated positions of underwater or surface vehicles. Uses fixed, relay, responder and sequential transponders described in the working transponder file to compute the appropriate ranges which otherwise would have been observed. This driver will simulate Sonardyne, Benthos and NS-011 LBL devices. The LBL device simulated depends upon the model of the transponders present in the working file. If they are generic the device simulated will be either the Benthos or NS-011, and if the models are Mk III or Mk IV then the device simulated will be the Sonardyne Pan. Refer to the WinFrog User's Guide for more details, specifically chapter 5 for "WORKING TRANSPONDERS (.XPT) FILE", chapter 17 for "LBL ACOUSTICS" and chapter 20 for "ACOUSTIC CALIBRATIONS".

There are two data items created: LBL TRANCEIVER and XPONDER.

## WINFROG I/O DEVICES > CONFIG OPTIONS:

There is no configuration for the device.

# WINFROG VEHICLE TEXT WINDOW > CONFIGURE VEHICLE DEVICES > DEVICE > EDIT OPTIONS:

Data item: LBL,SIMULATED,LBL TRANCEIVER

| Configure LBL Transceiver Select FixedTransponders   Calculation Solution Control   Primary Convergence   Secondary Convergence   Use in Calibration Convergence   Depth Calculation Mode Transmit   Calculated On   Use onther source Use entered Depth for CRP from other source   Use entered Depth for CRP (0 for ship) On   O.Ott Receive   (NOTE: A depth below watersurface is entered as a positive value.) Con   ROVNAV depth Interrogation Interval Calculated                                                                                                    | onfigure LBL Transceiver                                                                                                    |                                                                                                    |
|----------------------------------------------------------------------------------------------------|----------------------------------------------------------------------------------------------------|----------------------------------------------------------------------------------------------------|
| Image: Construction of the construction of the construc | Configure LBL Transceiver                                                                                                    | Select FixedTransponders<br>Solution Control<br>Accuracy 3.00m<br>Convergence 1.00m<br>Transmit<br>On Off<br>Code |
|                                                                                                    | for CRP (0 for ship)<br>0.0ft<br>(NOTE: A depth below<br>watersurface is entered as<br>a positive value.)<br>ROVNAV depth<br>Interrogation Interval | Receive<br>On O Off<br>Xducer Number<br>O 1 O 2 O 3<br>Graphics                                                   |

See the LBL ACOUSTICS chapter for details on setting these parameters. They are the same across all LBL TRANCEIVERS except for the **Transmit Code**. The "transmit code" must match exactly what was entered as the receive value or code for the fixed transponders. Example: 9.0 is not the same as 9.00.

#### Data item: LBL, SIMULATED, XPONDER

| Configure XPONDER                                                                             | R data type 🛛 😤 🗙                                                                         |  |
|-----------------------------------------------------------------------------------------------|-------------------------------------------------------------------------------------------|--|
| TrackingTranspor                                                                              | nder   Select FixedTransponders  <br>Xponder Settings                                     |  |
| Calculation<br>Primary<br>C Secondary<br>Xpndr Control<br>On C Off                            | Solution Control<br>1.00m Accuracy<br>0.20m Convergence<br>Tolerance<br>Test for outliers |  |
| Graphics<br>On Off<br>Kalman Filter Control<br>Filter Least Squares Position<br>Filter Ranges |                                                                                           |  |
| Offset, from the CR<br>Fore/Aft F<br>0.00m                                                    | RP Height<br>Port/Stbd (+ above CRP)<br>0.00m 0.00m                                       |  |
|                                                                                               | OK Cancel Apply                                                                           |  |

See the LBL ACOUSTICS chapter for details on setting these parameters. They are the same across all transponders (XPONDERS).

#### **Relay Transponder**

Currently WinFrog uses an observed range from the transceiver to a fixed transponder to reduce the observed relay transponder's range (which includes the ranges: vessel to relay, relay to fixed transponder and transponder to transceiver, sometimes called singaround time). Be sure to select this relay transponder as well as the fixed transponders on the tab "Select Fixed Transponders". Consequently the LBL TRANCEIVER must be setup to interrogate with a transmit code. For details on the settings see the LBL ACOUSTICS chapter.

#### **Responder Transponder**

Responder mode is essentially the same as relay mode however, the responder transponder is triggered by an electrical pulse instead of acoustic pulse. Again the LBL TRANCEIVER must be setup to interrogate. Be sure to select this responder transponder as well as the fixed transponders on the tab "Select Fixed Transponders".

#### Simultaneous Transponder

This will simulate Sonardyne's simultaneous COMPATT. It is not necessary to add the LBL TRANCEIVER to the main vessel to accomplish positioning of the simultaneous transponder. Be sure to select all the fixed transponders on the tab "Select Fixed Transponders" but note that the simultaneous transponder will not appear here as it is not necessary to select it.